1. Log in to Sales.

| 🔺 Login (D | EMO) - Powered by Agile Ti 🗙   |
|------------|--------------------------------|
| Username   |                                |
| Password   |                                |
| Domain     | agiledemo                      |
|            | ● Sales ○ Admin ○ Gate Control |
|            | Login                          |

2. Click the Maintenance Icon

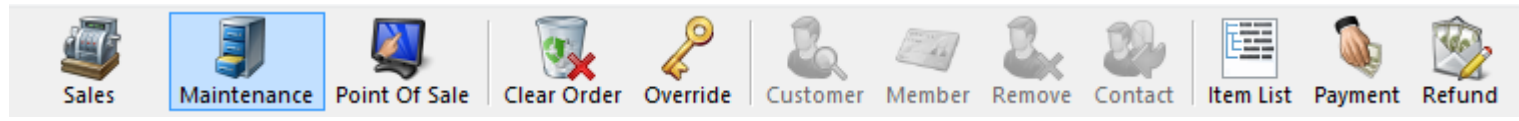

3. Search for the customer by entering the **Order #** or the customer's **Last Name**. Then click the appropriate green check mark. Double click the correct order to bring up order contents on the **Item Summary** page.

| Order #<br>Last Name<br>Customer #<br>Document # | agile   | Last orders for Agle Admin - Regic V<br>Last orders you sold or maintained<br>Barcode (All) V<br>Membership (All) V<br>List orders for an event | *<br>*<br>*<br>*<br>* |                 |               |       |                    |          |
|--------------------------------------------------|---------|----------------------------------------------------------------------------------------------------|-----------------------|-----------------|---------------|-------|--------------------|----------|
| Name                                             | Order # | Order Date                                                                                                    | Org                   | Buyer Type      | City          | State | Changed            | User     |
| Agile, DeeDee                                    | 76561   | 6/15/2015 10:04 AM                                                                                                    | Agile Theatre         | AMS - BoxOffice | HERMITAGE     | TN    | 6/15/2015 10:04 AM | Sa       |
| Agile, DeeDee                                    | 76560   | 6/11/2015 12:43 PM                                                                                                    | Agile Theatre         | AMS - BoxOffice | HERMITAGE     | TN    | 6/12/2015 3:34 PM  | sa       |
| Agile, Mary                                      | 76461   | 5/7/2015 10:13 AM                                                                                                    | Agile Theatre         | AMS - BoxOffice | Hermitage     | TN    | 6/12/2015 11:38 AM | sa       |
| Agile, Joe                                       | 76559   | 6/9/2015 2:14 PM                                                                                                    | Agile Theatre         | Web - Advanced  | Hermitage     | TN    | 6/9/2015 2:16 PM   | agileweb |
| Agile, Joe                                       | 76552   | 6/4/2015 11:02 AM                                                                                                    | Agile Theatre         | Web - Advanced  | Hermitage     | TN    | 6/4/2015 11:05 AM  | agileweb |
| Agile, Joe                                       | 76520   | 5/22/2015 12:18 PM                                                                                                    | Agile Travel          | Web - Retail    | Hermitage     | TN    | 5/22/2015 12:20 PM | agileweb |
| Agile, Joe                                       | 76518   | 5/22/2015 11:09 AM                                                                                                    | Agile Travel          | Web - Retail    | Hermitage     | TN    | 5/22/2015 11:10 AM | agileweb |
| Agile, Joe                                       | 76501   | 5/20/2015 3:54 PM                                                                                                    | Agile Travel          | Web - Retail    | Hermitage     | TN    | 5/20/2015 3:56 PM  | agileweb |
| Agile, Joe                                       | 76500   | 5/20/2015 3:52 PM                                                                                                    | Agile Travel          | Web - Retail    | Hermitage     | TN    | 5/20/2015 3:52 PM  | agileweb |
| Agile, Joe                                       | 76498   | 5/18/2015 3:25 PM                                                                                                    | Agile Club            | Web - Retail    | Hermitage     | TN    | 5/18/2015 3:33 PM  | agileweb |
| Agile, Joe                                       | 76497   | 5/18/2015 3:23 PM                                                                                                    | Agile Club            | AMS - Boxoffice | Hermitage     | TN    | 5/18/2015 3:24 PM  | sa       |
| Agile, Joe                                       | 76480   | 5/18/2015 12:48 PM                                                                                                    | Agile Club            | Web - Retail    | Hermitage     | TN    | 5/18/2015 12:52 PM | agileweb |
| Agile, Joe                                       | 76462   | 5/11/2015 4:08 PM                                                                                                    | Agile Theatre         | Web - Advanced  | Hermitage     | TN    | 5/11/2015 4:11 PM  | agileweb |
| Agile, Mary                                      | 76455   | 5/5/2015 11:57 AM                                                                                                    | Agile Theatre         | AMS - BoxOffice | ** No City ** | -     | 5/5/2015 11:58 AM  | sa       |
| Agile, Joe                                       | 76446   | 4/23/2015 8:59 AM                                                                                                    | Agile Theatre         | Web - Advanced  | Hermitage     | TN    | 4/23/2015 9:04 AM  | sa       |
| Agile, Joe                                       | 76435   | 4/21/2015 10:56 AM                                                                                                    | Agile Theatre         | AMS - BoxOffice | Hermitage     | TN    | 4/21/2015 11:01 AM | sa       |
| Agile, Joe                                       | 76434   | 4/21/2015 10:33 AM                                                                                                    | Agile Theatre         | AMS - BoxOffice | Hermitage     | TN    | 4/21/2015 10:55 AM | sa       |
| Agile, Joe                                       | 76431   | 4/21/2015 8:44 AM                                                                                                    | Agile Sports          | AMS - Advanced  | Hermitage     | TN    | 4/21/2015 8:45 AM  | sa       |
| Agile, Joe                                       | 76430   | 4/20/2015 5:15 PM                                                                                                    | Agile Theatre         | AMS - BoxOffice | Hermitage     | TN    | 4/20/2015 5:15 PM  | sa       |
| Agile, Joe                                       | 76427   | 4/20/2015 5:08 PM                                                                                                    | Agile Theatre         | AMS - BoxOffice | Hermitage     | TN    | 4/20/2015 5:13 PM  | sa       |
|                                                  |         |                                                                                                    |                       |                 |               |       |                    |          |

items in the order. Next click the imes to void all **line items**.

| 🗧 🖨 Item Summary                            |                     |                               |                |          |              |                 |               |            |            |                             |           |
|---------------------------------------------|---------------------|-------------------------------|----------------|----------|--------------|-----------------|---------------|------------|------------|-----------------------------|-----------|
| EventName                                   | EventTime           | Venue                         | Price          | Fee      | Service Fee  | e Delivery      | Sold          | For Tr     | ansaction  | Fulfilled                   |           |
| 🗏 🗹 Bill Cunningham New York                | 9/15/2015 7:15 AM   | Central Pike Cinema           |                |          |              | Will Call - No  | Charge        |            |            |                             |           |
| 🖳 🗏 2 General Admission - General Admission |                     |                               |                |          |              |                 |               |            |            |                             |           |
| Ticket                                      |                     |                               | \$10.00        | \$0.00   | \$0.00       |                 |               | 78         | 286        |                             |           |
| Ticket                                      |                     |                               | \$10.00        | \$0.00   | \$0.00       |                 |               | 78         | 286        |                             |           |
| Delivery Fee                                | Delivery Price Type | 1                             | Delivery Fe    | e        |              |                 |               | Tr         | ansaction  |                             |           |
| Vill Call                                   | No Charge           |                               | \$0.00         |          |              |                 |               | 78         | 286        |                             |           |
|                                             | /                   |                               |                |          |              |                 |               |            |            |                             |           |
| ⊻□↓↑1_⊠⊚≪ <mark>×</mark> S®                 | ) 🖃 🥯 🧠 🕅           | ) 🕼 🎩 🦓                       | eq eq e        | 39       | <b>H</b>     |                 |               |            |            |                             | Proceed > |
| 5. Click on the Payr                        | ients in t          | he uppe                       | r righ         | nt h     | and o        | corner          | · to g        | o to       | o the      | e <b>Payment</b>            |           |
| Summary page                                |                     | • •                           | 5              |          |              |                 | 5             |            |            | -                           |           |
| Summary page                                |                     |                               |                |          |              |                 |               |            |            |                             |           |
| Clear Order Override                        | ve Contact Item Lis | st Payment                    | Payments       | Show W   | ith Canceled | - Refund        |               |            |            |                             |           |
| 🕦 🐉 Customer #: 43934                       |                     |                               |                |          |              |                 |               |            |            |                             |           |
| Billing Address                             |                     | Shioping                      | Address        |          |              |                 |               |            | -Credit In | ifo                         |           |
| DeeDee Agile                                |                     | DeeDee                        | Agile          |          |              |                 |               |            | Credit L   | Limit:                      | \$0.00    |
| 1313 Mockingbird Lane                       |                     | 1313 Mo                       | ckingbird Lane | •        |              |                 |               |            | Availab    | ole Credit:                 | \$0.00    |
| HERMITAGE TN 37076                          |                     | HERMIT                        | AGE TN 3707    | 6        |              |                 |               |            | Accoun     | it Balance:<br>Int Balance: | \$0.00    |
|                                             |                     |                               |                | -        |              |                 |               |            | Delette    | a barance.                  | \$3.00    |
| tem Summary                                 |                     |                               |                |          |              |                 | _             |            |            |                             |           |
| Event Name     Bill Cunningham New York     | Event Time          | enue Pr<br>entral Pike Cinema | ice F          | ee Se    | ervice Fee D | elivery Sold Fo | r Transaction | n Fulfille | d          |                             |           |
| 🗆 🗆 0 General Admission - General Admission |                     |                               |                |          |              |                 |               |            |            |                             |           |
| <del>Ticket</del>                           |                     | \$1                           | 0.00 \$        | 0.00 \$0 | .00          |                 | 78286         |            |            |                             |           |
| Ticket                                      |                     | \$1                           | 0.00 \$/       | 0.00 \$0 | .00          |                 | 78286         |            |            |                             |           |
| Delivery Fee                                | Delivery Price Type | De                            | elivery Fee    |          |              |                 | Transaction   | n          |            |                             |           |

6. Click the to select all Payment line items. Then select the to void all line items. You will then click **Proceed**. (Image 6)

| Clear Order Override Customer Member F                                                            | Remove Contact Item List Pa    | ayment Items Payment                                                        | Show With Cance | led • Refund    |                                                                                            |                                      |
|---------------------------------------------------------------------------------------------------|--------------------------------|-----------------------------------------------------------------------------|-----------------|-----------------|--------------------------------------------------------------------------------------------|--------------------------------------|
| Customer #: 43934      Biling Address DeeDee Agile 1313 Mockingbird Lane      HERMITAGE. TN 37076 |                                | Shipping Address<br>DeeDee Agile<br>1313 Mockingbird La<br>HERMITAGE, TN 37 | ane<br>7076     |                 | Credit Info<br>Credit Limit:<br>Available Credit:<br>Account Balance:<br>Deferred Balance: | \$0.00<br>\$0.00<br>\$0.00<br>\$0.00 |
| a Payment Summary                                                                                 |                                |                                                                             |                 |                 |                                                                                            |                                      |
| - Payment Date Amount T                                                                           | ransaction Info Type           | e Pay Method                                                                | Document Number | AuthlogID       |                                                                                            |                                      |
| S 6/15/2015 10:04:34 ΔM \$20.00 7/                                                                | 8286 - 6/15/2015 10:04 AM Pave | ment Visa                                                                   | v1111           | 31054           |                                                                                            |                                      |
| C 010/2010 10:04:04 AM 020:00 M                                                                   | 0200 010/2010 10.04 AM 1 Byn   | ment vise                                                                   |                 | 31034           |                                                                                            |                                      |
| - Auth Log Date Amount T                                                                          | ransaction Info Auth           | h Log ID Card Holder Name                                                   | Card Number     | Billing Address |                                                                                            |                                      |
|                                                                                                   |                                | , coccorgio                                                                 |                 |                 |                                                                                            |                                      |
|                                                                                                   | k                              |                                                                             |                 |                 |                                                                                            | Proceeds                             |

7. Once in the Payment screen select **Finalize** to complete the refund.

| Amount         0.00         Transaction Number:         78287         Payment.         Visa: x1111         (\$20.00)           Occument Number         Subtotal:         (\$20.00)         Ticket Fees:         \$0.00           Card Holder Name         Service Fees:         \$0.00         \$0.00         \$0.00         \$0.00 |               |
|----------------------------------------------------------------------------------------------------|---------------|
| (Choose Method)     V       Document Number     Subtotal:       Ticket Fees:     \$0.00       Service Fees:     \$0.00                                                                                                    |               |
| Document Number Ticket Fees: \$0.00<br>Card Holder Name Service Fees: \$0.00                                                                                                    |               |
| Card Holder Name Service Fees: \$0.00                                                                                                    |               |
| Card Holder Name                                                                                                    |               |
| Order Fase: \$0.00                                                                                                    |               |
| Delivery Ease: \$100                                                                                                    |               |
| Expiration Date Donations: \$0.00                                                                                                    |               |
| (mo) (tear) Tax: \$0.00                                                                                                    |               |
| Security Code Total: (\$20.00)                                                                                                    |               |
|                                                                                                    |               |
| Training Mode Active                                                                                                    |               |
|                                                                                                    |               |
|                                                                                                    |               |
|                                                                                                    |               |
|                                                                                                    |               |
|                                                                                                    |               |
|                                                                                                    |               |
|                                                                                                    |               |
|                                                                                                    |               |
|                                                                                                    |               |
|                                                                                                    |               |
|                                                                                                    |               |
|                                                                                                    |               |
|                                                                                                    |               |
| Payment Total:                                                                                                    | (\$20.00)     |
| Current Balance Due:                                                                                                    | \$0.00        |
| Apply Payment         Finalize         \$1         \$5         \$10         \$20         \$50         \$100         Exact Change                                                                                                    | Void Selected |